## ขั้นตอนการแก้ไขปัญหาเสียงขาดหายอุปกรณ์ T3 S01 ในกรณีใช้ SIM 2100 (3G)

1.ทำการเข้าเมนู System Settings

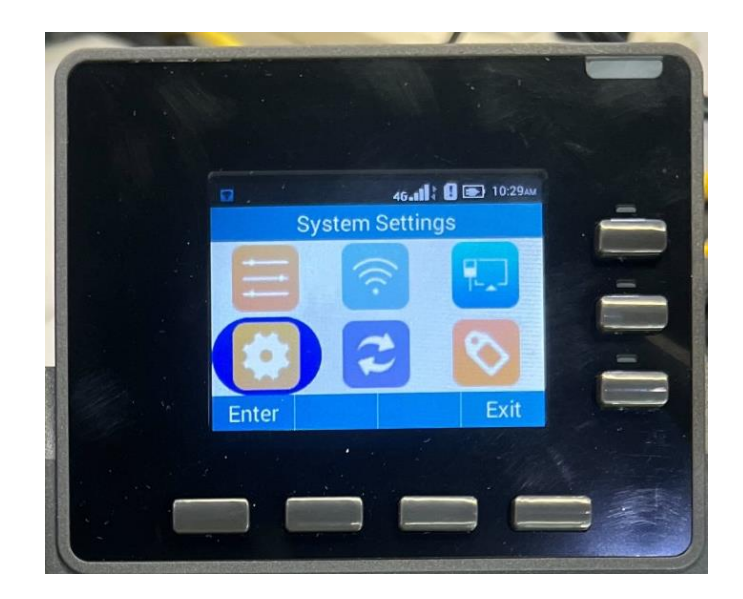

2.ทำการเลือกเมนู More

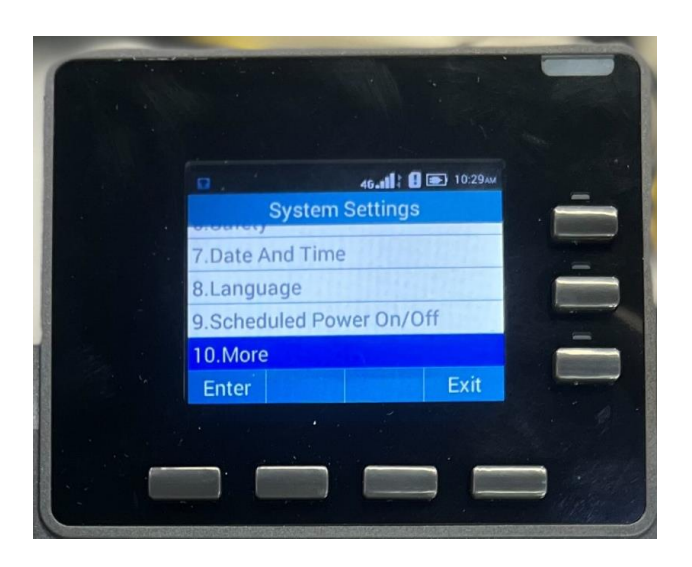

3.ทำการเลือกเมนู Mobile networks

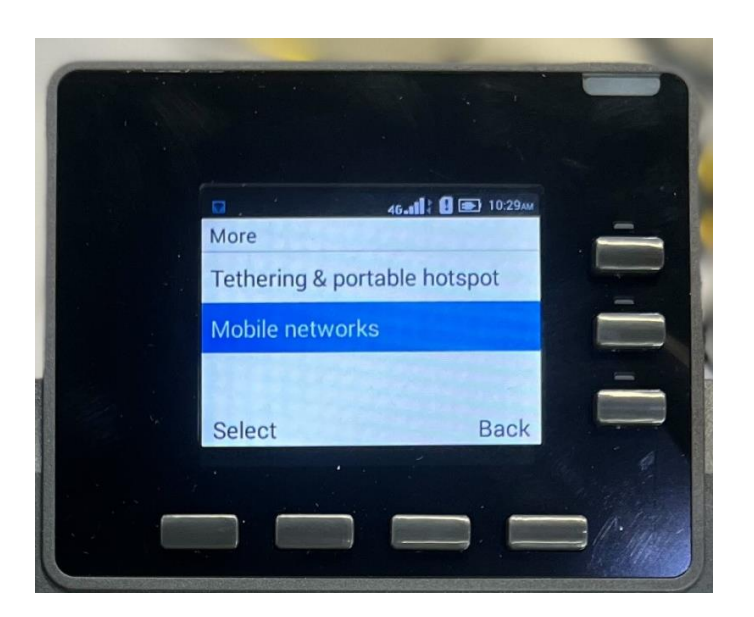

4.ทำการเลือกเมนู Preferred network type

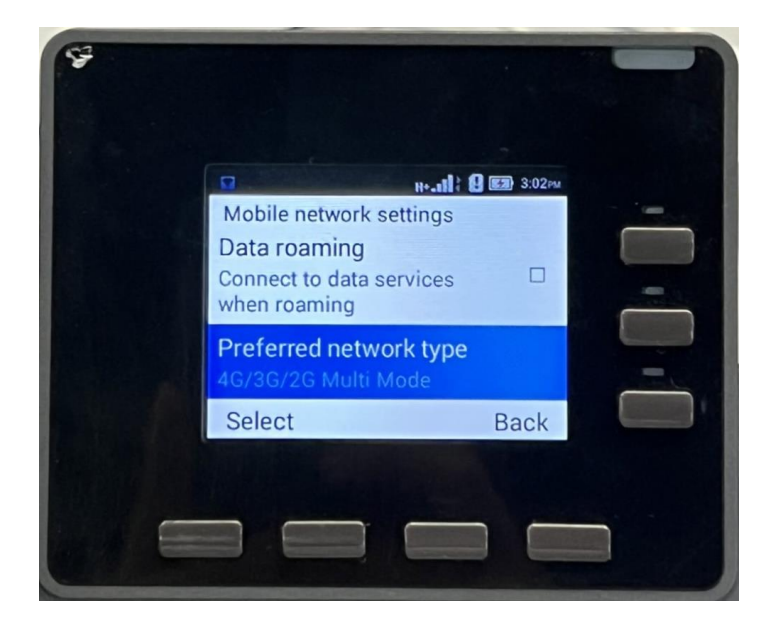

5.ทำการเลือก 3G Only Mode

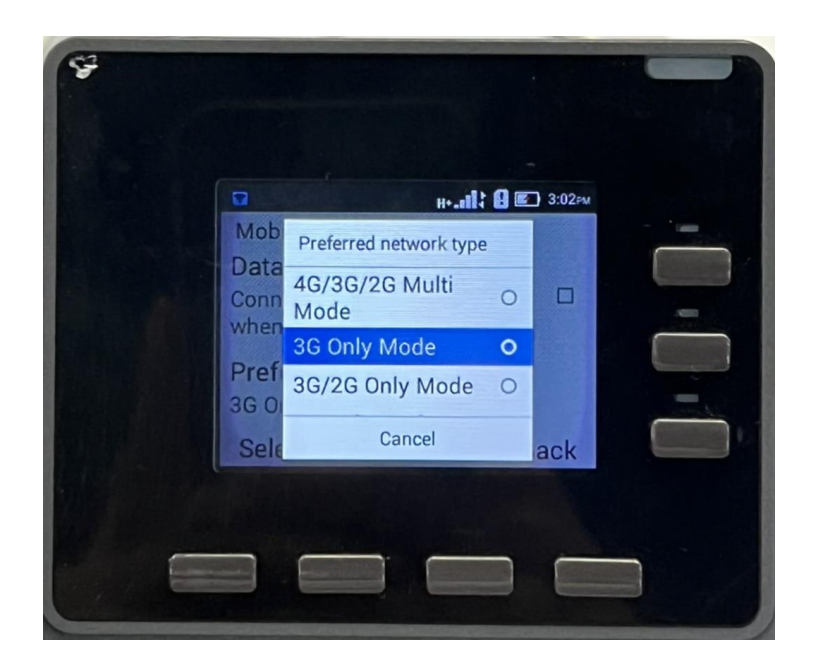

6.ทำการเลือกเมนู VoLTE

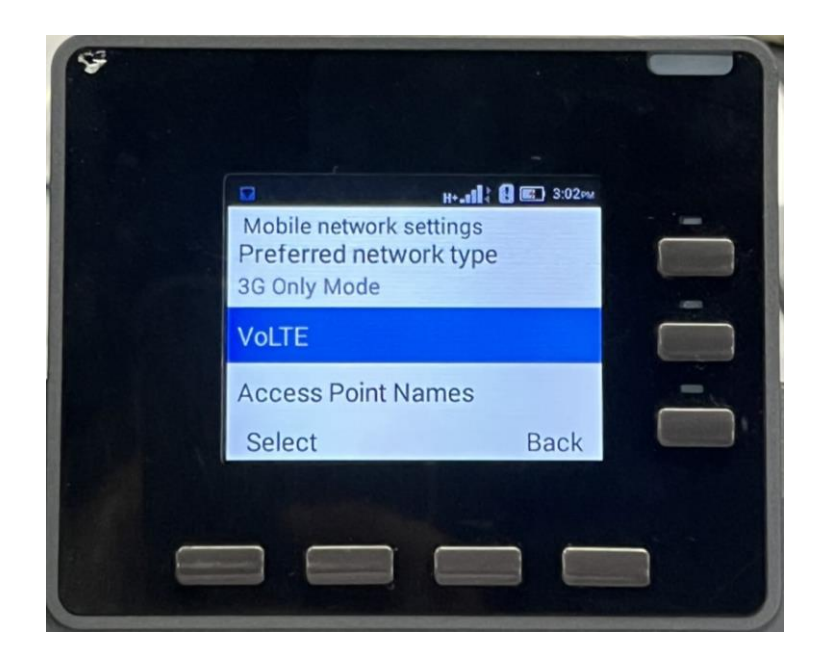

7.ทำการคลิก VoLTE Call Availability ออก

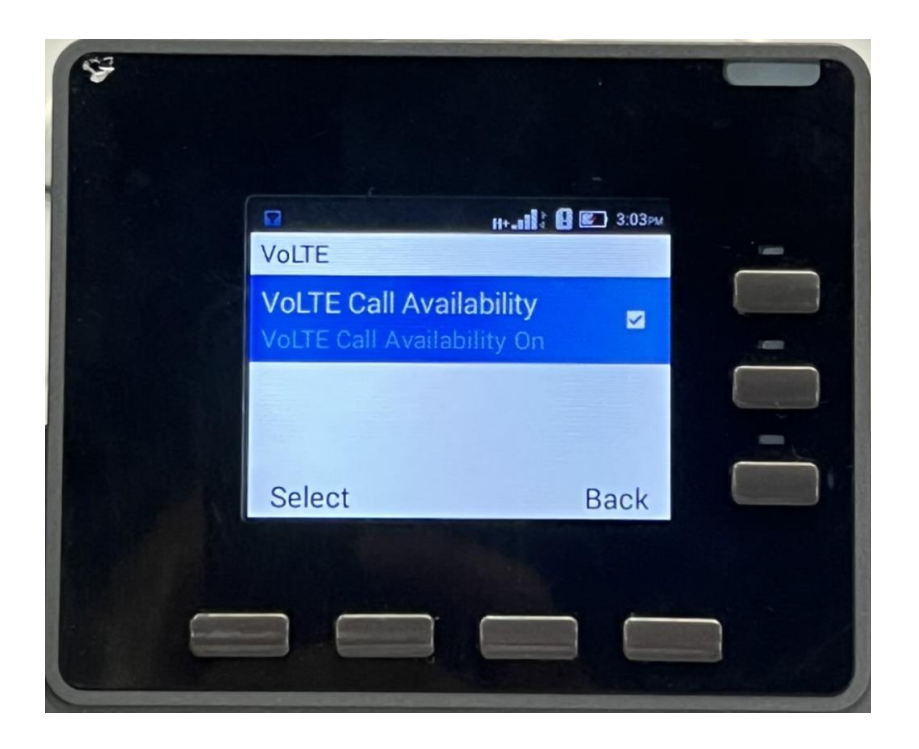